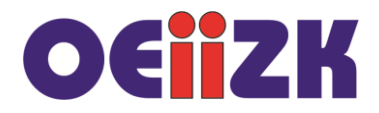

## Instalacja – system Windows

W celu zainstalowania środowiska **Python 3.8.\*** wykonujemy następujące czynności:

Na stronie *http://python.org* wybieramy sekcję **Downloads.** 

| epython"                                                                                                    |                                                                                                    |                                                      |                                                                                                    | onate 🤇 Search                                                                             | 1          |
|----------------------------------------------------------------------------------------------------|----------------------------------------------------------------------------------------------------|------------------------------------------------------|----------------------------------------------------------------------------------------------------|--------------------------------------------------------------------------------------------|------------|
| About                                                                                                    | Downloads                                                                                              | Documentation                                        | Community                                                                                                    | Success Stories                                                                            | News       |
| <pre># Python 3: Fib &gt;&gt;&gt; def fib(n): &gt;&gt;&gt; a, b = &gt;&gt;&gt; while a &gt;&gt;&gt; pri &gt;&gt;&gt; a, &gt;&gt;&gt; a, &gt;&gt;&gt; print() &gt;&gt;&gt; fib(1000) 0 1 1 2 3 5 8 1</pre> | All releases<br>Source code<br>Windows<br>Mac OS X<br>Other Platforms<br>License<br>Alternative Implem | Dow<br>Pyt<br>Note<br>or ea<br>Not t<br>many<br>View | thon 3.8.5<br>that Python 3.5+ car<br>irlier.<br>he OS you are looking<br>y operating systems ar<br>the full list of downloa | <b>s</b><br>Innot be used on Window<br>for? Python can be used<br>nd environments.<br>ads. | s XP<br>on |

Pobieramy odpowiedni plik na dysk. Następnie go uruchamiamy.

Podczas instalacji należy zwrócić uwagę na wybranie opcji Add Python 3.8 to Path, co umożliwi uruchamianie skryptów w wierszu poleceń z dowolnej lokalizacji.

| Python 3.8.5 (32-bit) Setup | - 🗆 X                                                                                                    |
|-----------------------------|----------------------------------------------------------------------------------------------------|
|                             | Install Python 3.8.5 (32-bit)<br>Select Install Now to install Python with default settings, or choose<br>Customize to enable or disable features.                                                     |
| <b>?</b>                    | <ul> <li>Install Now</li> <li>C:\Users\wjochemczyk\AppData\Local\Programs\Python\Python38-32</li> <li>Includes IDLE, pip and documentation</li> <li>Creates shortcuts and file associations</li> </ul> |
|                             | → C <u>u</u> stomize installation<br>Choose location and features                                                                                                    |
| python                      |                                                                                                    |
| for                         | ✓ Install <u>l</u> auncher for all users (recommended)                                                                                                    |
| windows                     | Add Python 3.8 to PATH Cancel                                                                                                    |

Warto zaznaczyć opcję **Install for all users**, wówczas środowisko Pythona będzie dostępne dla wszystkich użytkowników na danym komputerze. Zmieni się również miejsce instalacji na dysku.

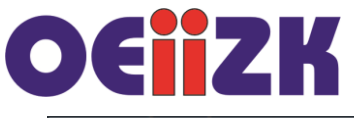

|                             |                                                                     |        | _             | ~  |  |
|-----------------------------|---------------------------------------------------------------------|--------|---------------|----|--|
| Python 3.8.5 (32-bit) Setup |                                                                     | _      |               | ×  |  |
|                             | <b>Optional Features</b>                                            |        |               |    |  |
|                             | ☑ Documentation                                                     |        |               |    |  |
|                             | Installs the Python documentation file.                             |        |               |    |  |
|                             | ☑ pip                                                               |        |               |    |  |
|                             | Installs pip, which can download and install other Python packages. |        |               |    |  |
|                             | ✓ td/tk and IDLE                                                    |        |               |    |  |
|                             | Installs tkinter and the IDLE development environment.              |        |               |    |  |
|                             | ✓ Python test suite                                                 |        |               |    |  |
| 11 martin                   | Installs the standard library test suite.                           |        |               |    |  |
|                             | ✓ py launcher ✓ for all users (requires elevation)                  |        |               |    |  |
|                             | Installs the global 'py' launcher to make it easier to st           | art Py | thon.         |    |  |
| puthon                      |                                                                     |        |               |    |  |
| for                         |                                                                     |        |               |    |  |
| windows                     | Back Nex                                                            | t      | <u>C</u> ance | el |  |

| 嬦 Python 3.8.5 (32-bit) Setup |                                                        | _   |                | ×  |  |
|-------------------------------|--------------------------------------------------------|-----|----------------|----|--|
|                               | Advanced Options                                       |     |                |    |  |
|                               | Install for <u>all</u> users                           |     |                |    |  |
|                               | Associate files with Python (requires the py launcher) |     |                |    |  |
|                               | Create shortcuts for installed applications            |     |                |    |  |
|                               | Add Python to environment variables                    |     |                |    |  |
|                               | Precompile standard library                            |     |                |    |  |
|                               | Download debugging <u>s</u> ymbols                     |     |                |    |  |
|                               | Download debug binaries (requires VS 2015 or later)    |     |                |    |  |
|                               |                                                        |     |                |    |  |
|                               | Customize install location                             |     |                |    |  |
|                               | C:\Users\rograms\Python\                               | Pyt | B <u>r</u> ows | e  |  |
| python                        |                                                        |     |                |    |  |
| for                           |                                                        | _   |                |    |  |
| windows                       | <u>B</u> ack                                           | ß   | <u>C</u> ance  | el |  |

Po zakończonej instalacji uruchamiamy program wybierając z menu IDLE Python 3.8.

6

| IDLE (Python 3.8 32-bit) |
|--------------------------|
| Aplikacja                |

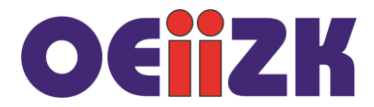

Tak wygląda środowisko, w którym możemy rozpocząć wydawanie komend lub utworzyć plik programu.

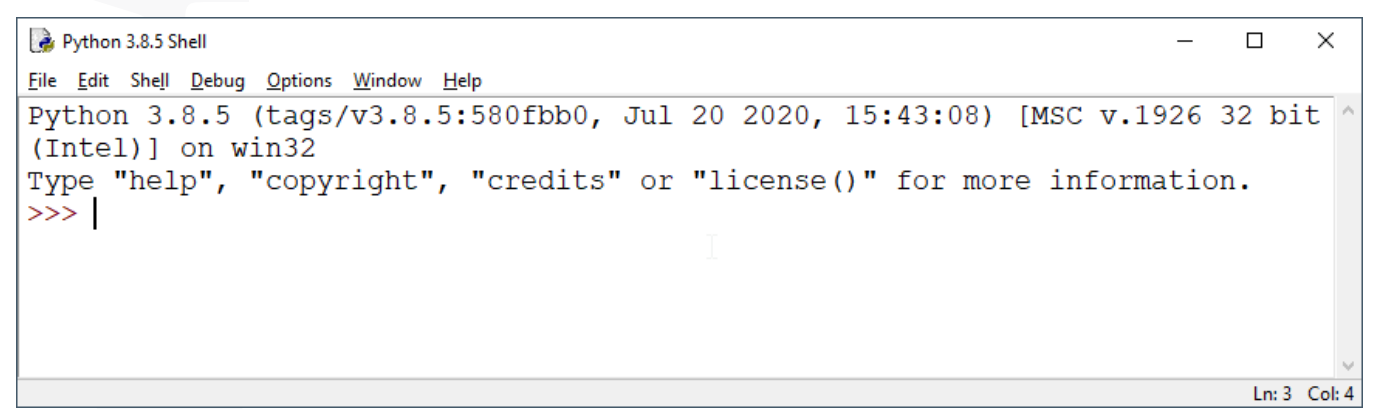

Nowy plik tworzymy wybierając File | New File. Piszemy program i uruchamiamy go wybierając polecenie Run | Run Module.

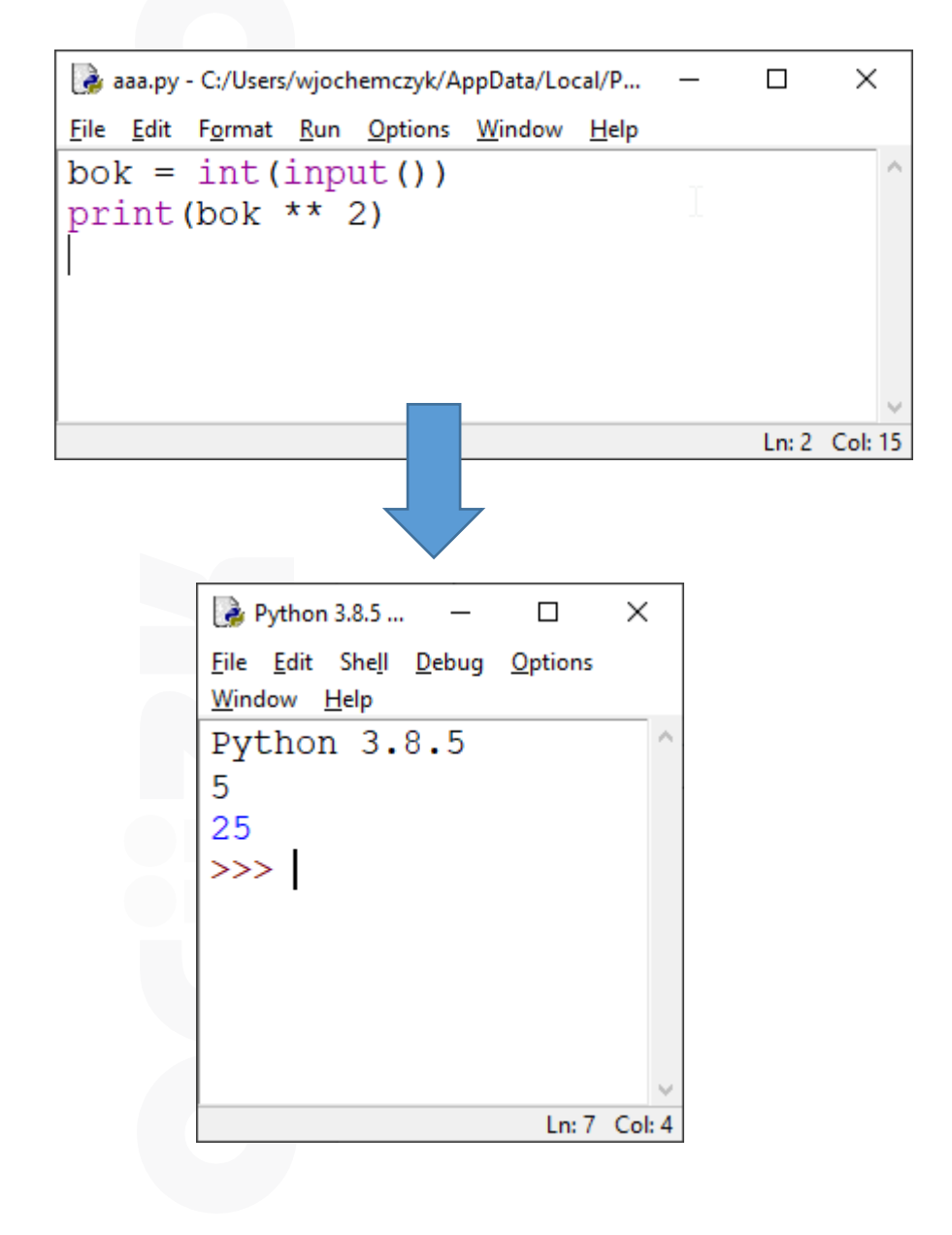

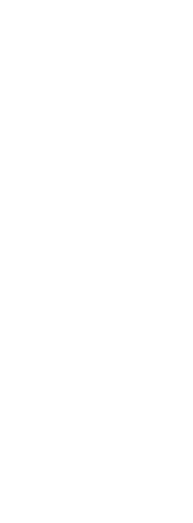